## eMMP Public User Guide

Jeremy Klatt North Central Iowa, Mason City

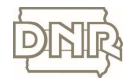

## **Public User Guide**

**Purpose:** Assist new users to navigate the eMMP application

**Designed to help:** Those who wish to explore the eMMP application without login credentials, including public and county users

IOWA DEPARTMENT OF NATURAL RESOURCES

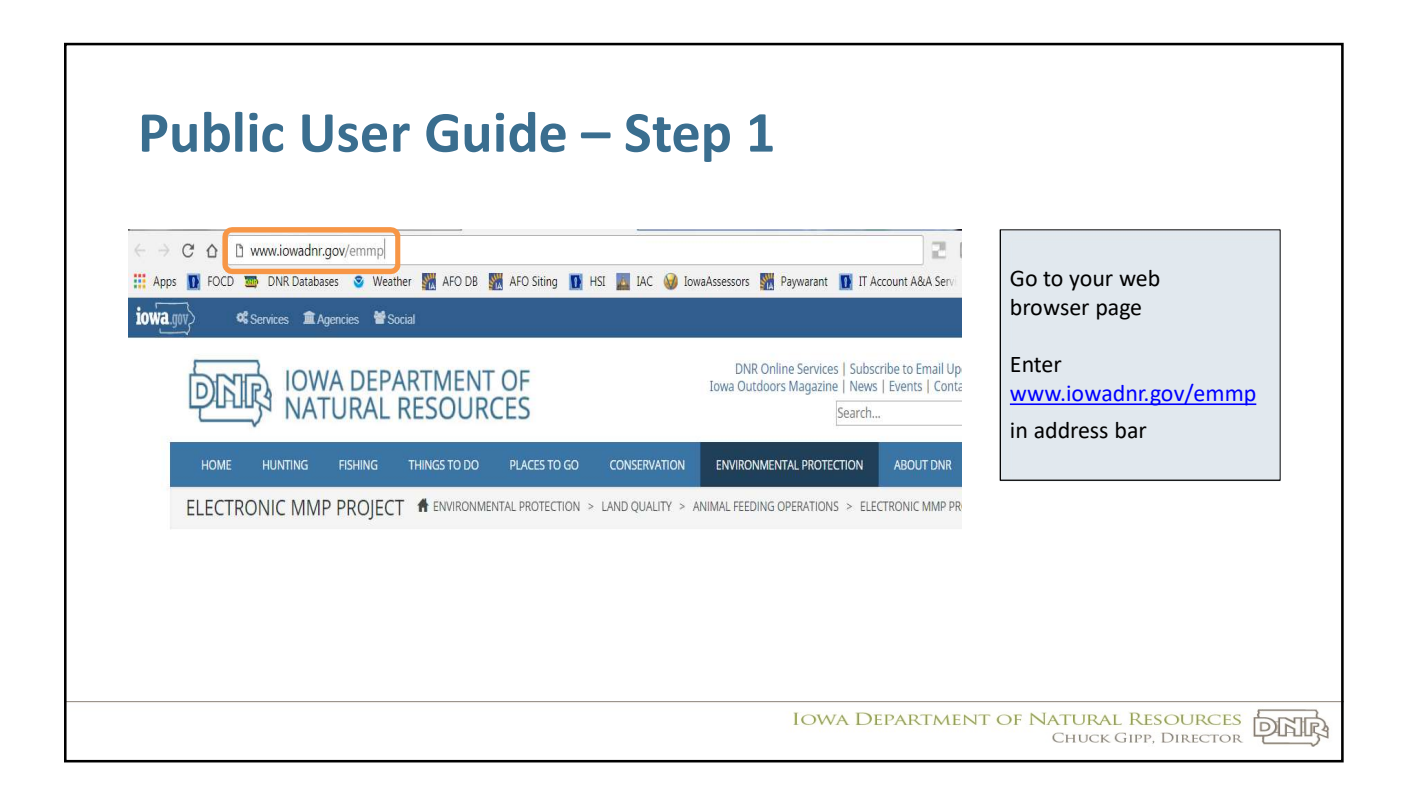

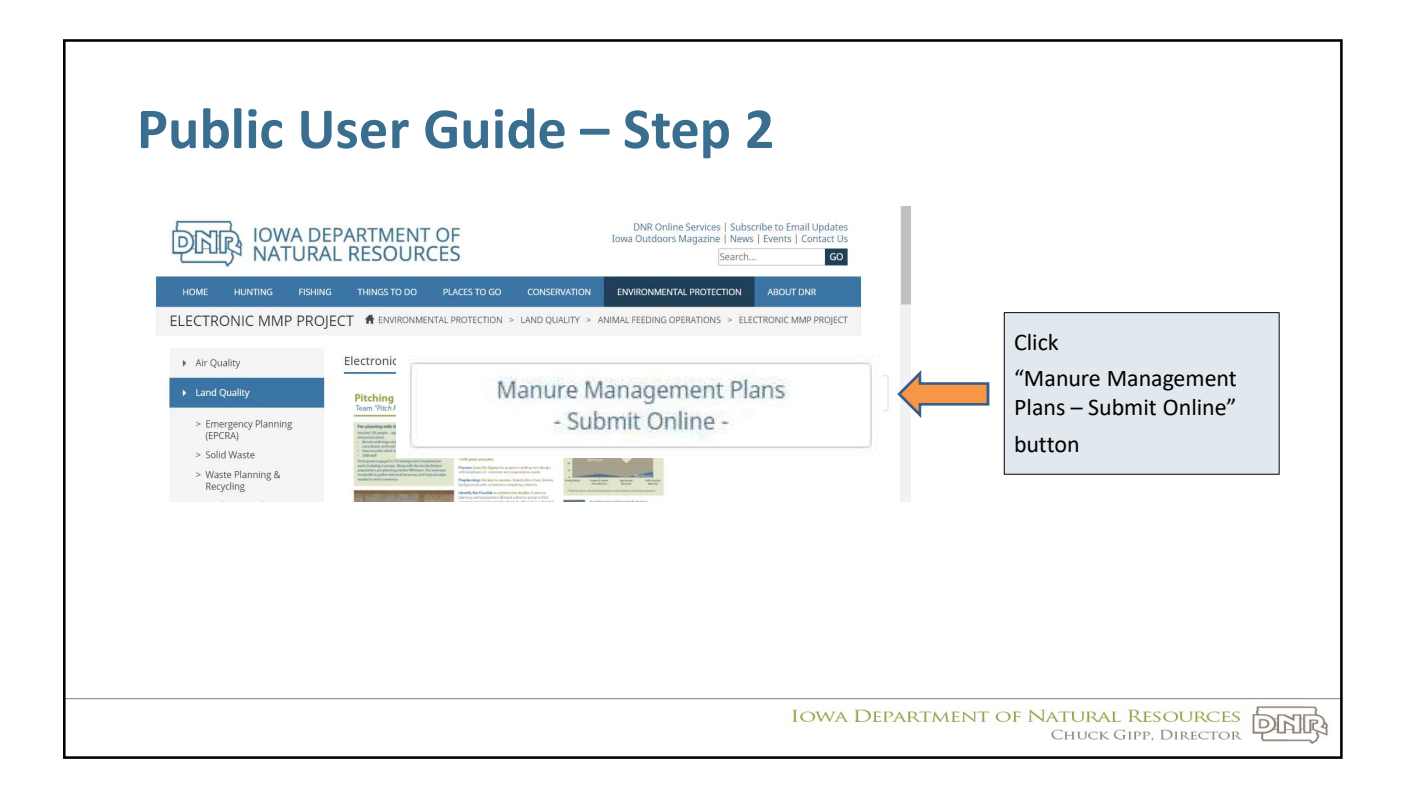

| P    | ublic User                                                                                   | Guide                                              | – Step 3                                                                                                    |                                                   |
|------|----------------------------------------------------------------------------------------------|----------------------------------------------------|----------------------------------------------------------------------------------------------------|---------------------------------------------------|
| Towa | CITATULAL SICOLEY<br>DIVERSION OF NOTIFIC SICOLEY                                            | ontact Search                                      |                                                                                                    |                                                   |
|      | ANIMAL FEEDING OPERAT                                                                        | TION - EMMP                                        | allows users to electronically submit a MMP annual short                                                                                                    | Click the "Search" tab                            |
|      | form update and payment as required by the de<br>Otherwise, click the Create Account button. | partment. If you already have an accou             | int, you can log in below.                                                                                                    |                                                   |
|      | 1 88° M                                                                                      | Log In                                             | Create Account                                                                                                    |                                                   |
|      |                                                                                              | For Existing Accounts<br>Forgot Password<br>Log In | Why is this needed? You must create an<br>account in order to submit electronically to the<br>lowa DNR. Creating an account will protect<br>the security of your submissions and prevent<br>unauthorized individuals from accessing your<br>information. |                                                   |
|      |                                                                                              |                                                    | Create Account                                                                                                    |                                                   |
|      |                                                                                              |                                                    | Iowa Departa                                                                                                    | MENT OF NATURAL RESOURCES<br>CHUCK GIPP, DIRECTOR |

| V9. | Services Agencies Social    | About Contact Search               | Help                     |          |                                                          |
|-----|-----------------------------|------------------------------------|--------------------------|----------|----------------------------------------------------------|
|     |                             | OPERATION - EM                     | MP                       |          |                                                          |
|     | Search                      |                                    |                          |          | From the Search Screen pag                               |
|     | FacilityID:                 | Facility Name:                     | Field Office: C          | county:  | 1. Enter preferred search<br>criteria. e.g., Facility ID |
|     |                             | Facility Name                      | Field Office V           | County 🔻 |                                                          |
|     | Due Date From:              | Due Date To                        | Q Search                 |          | 2. Click the "Search" button                             |
|     |                             |                                    |                          |          | IOF results                                              |
|     | State of Iowa DNR Home Site | Policy Leading lowans in caring fe | or our natural resources |          |                                                          |

|              | Home About Co | ontact Search Help  |                       |                   |          |                                |
|--------------|---------------|---------------------|-----------------------|-------------------|----------|--------------------------------|
| ANIMAL FE    | eding Operat  | ION - EMMP          |                       |                   |          |                                |
| Search       |               |                     |                       |                   |          | From the Search Results View   |
| FacilityID:  | Facility      | Name: Fit           | Field Office:         | County:<br>County | Ŧ        | 1. Identify preferred facility |
| DueDate From | m. DueDat     | e To:<br>ate To     | Q Search Clear Search |                   |          | from list                      |
|              |               |                     |                       |                   | Total: 1 | 2. Click the facility number   |
| Facility ID  | Site Name     | Status              |                       | MMP Due Date      | Total 1  |                                |
|              |               | Approved 12/04/2017 | 7                     | 12/01/2017        |          |                                |

| Du             | hlic llse                                                                                                    | r Guide –                   | Ston 6           |                   |                        |                                |
|----------------|----------------------------------------------------------------------------------------------------|-----------------------------|------------------|-------------------|------------------------|--------------------------------|
| IU             |                                                                                                    | Guide                       | Stepu            |                   |                        |                                |
| <b>a</b> .gov} | 양 Services 會 Agencies 營 Social                                                                                                    |                             |                  |                   |                        |                                |
|                | COMPACT OF AND UNDER AND UNDER AND U | e About Contact Search Help |                  |                   |                        |                                |
|                | ANIMAL FEEDING                                                                                                    | OPERATION - EMMP            |                  |                   |                        | From the Facility Summary View |
|                | Facility Summary                                                                                                    |                             |                  |                   |                        | Scroll down to soo additional  |
|                | Doughe                                                                                                    | ty, Iowa 50433              | Franklin County  | Fiel<br>West Fork | d Office 2<br>Township | information                    |
|                | Facility Summary                                                                                                    |                             |                  | Back              | to search result       |                                |
|                | Current Contacts                                                                                                    |                             |                  |                   |                        |                                |
|                | Name                                                                                                    |                             | Role             |                   |                        |                                |
|                |                                                                                                    |                             | owner<br>contact |                   |                        |                                |
|                |                                                                                                    |                             |                  |                   |                        |                                |
|                | Operations                                                                                                    |                             |                  |                   |                        |                                |
|                | Туре                                                                                                    | Total Current AU Capacity   |                  |                   |                        |                                |
|                | Confinement                                                                                                    | 1996.8                      |                  |                   |                        |                                |
|                |                                                                                                    |                             |                  |                   |                        |                                |

|                           | $c \circ \mu$                                                                                                    |                                                                                                    |                                                                                                    | _                                                                                                    |                                                                                                    |                                                                                                    |                                                                                                    |                                                                                                    |
|---------------------------|----------------------------------------------------------------------------------------------------|----------------------------------------------------------------------------------------------------|----------------------------------------------------------------------------------------------------|----------------------------------------------------------------------------------------------------|----------------------------------------------------------------------------------------------------|----------------------------------------------------------------------------------------------------|----------------------------------------------------------------------------------------------------|----------------------------------------------------------------------------------------------------|
|                           | ser                                                                                                    | Gl                                                                                                    | lla                                                                                                    | e — .                                                                                                    | Step                                                                                                    |                                                                                                    |                                                                                                    |                                                                                                    |
|                           |                                                                                                    |                                                                                                    |                                                                                                    |                                                                                                    |                                                                                                    |                                                                                                    |                                                                                                    |                                                                                                    |
| 倉 Agencies 曾Social        |                                                                                                    |                                                                                                    |                                                                                                    |                                                                                                    |                                                                                                    |                                                                                                    |                                                                                                    |                                                                                                    |
| MIOWA +                   | Home About                                                                                                    | Contact Searc                                                                                                    | :h Help                                                                                                    |                                                                                                    |                                                                                                    |                                                                                                    |                                                                                                    |                                                                                                    |
| Storage Structure         | Below Build                                                                                                    | Jing Pits - Deep                                                                                                    |                                                                                                    |                                                                                                    | Confinement                                                                                                    |                                                                                                    |                                                                                                    | To view MMP Short Form                                                                                                    |
| Production Area           | Confinemen                                                                                                    | nt Building                                                                                                    |                                                                                                    |                                                                                                    | Confinement                                                                                                    |                                                                                                    |                                                                                                    |                                                                                                    |
|                           |                                                                                                    |                                                                                                    |                                                                                                    |                                                                                                    |                                                                                                    |                                                                                                    |                                                                                                    | 1. Scroll down to the Nutrient                                                                                                    |
| Nutrient Management       | t and Construction                                                                                                    | n Reviews (Field O                                                                                                    | ffice)                                                                                                    |                                                                                                    |                                                                                                    |                                                                                                    |                                                                                                    | Management and Construction                                                                                                    |
| Form Type                 | Status                                                                                                    | Status                                                                                                    | Туре                                                                                                    | First User/Date                                                                                                    | Last User/Date                                                                                                    | •                                                                                                    | _                                                                                                    | Reviews table                                                                                                    |
| Pindex MMP-Short<br>Form  | Approved 12/04/2017                                                                                                    | ach-<br>12/04/2017                                                                                                    | Confinement                                                                                                    | 12/04/2017                                                                                                    | AFO.Farmer<br>12/04/2017                                                                                                    | ViewIP                                                                                                    |                                                                                                    |                                                                                                    |
| Pindex MMP -original      | Approved                                                                                                    | 12/27/2016                                                                                                    | Confinement                                                                                                    | pmaskarina<br>12/06/2016                                                                                                    | pmaskarina<br>12/27/2016                                                                                                    |                                                                                                    |                                                                                                    | 2. Click "View," for quick view of                                                                                                    |
| Pindex MMP -short<br>form | Approved                                                                                                    | 12/10/2015                                                                                                    | Confinement                                                                                                    | pmaskarina<br>12/02/2015                                                                                                    | pmaskarina<br>12/10/2015                                                                                                    |                                                                                                    |                                                                                                    | short form                                                                                                    |
| Pindex MMP -short<br>form | Approved                                                                                                    | 12/17/2014                                                                                                    | Confinement                                                                                                    | pmaskarina<br>12/10/2014                                                                                                    | pmaskarina<br>12/18/2014                                                                                                    |                                                                                                    |                                                                                                    |                                                                                                    |
| Pindex MMP -short<br>form | Approved                                                                                                    | 12/23/2013                                                                                                    | Confinement                                                                                                    | pmaskarina<br>12/10/2013                                                                                                    | pmaskarina<br>12/23/2013                                                                                                    |                                                                                                    |                                                                                                    |                                                                                                    |
| Pindex MMP -original      | Approved                                                                                                    | 01/25/2013                                                                                                    | Confinement                                                                                                    | pmaskarina<br>12/11/2012                                                                                                    | pmaskarina<br>01/25/2013                                                                                                    |                                                                                                    |                                                                                                    |                                                                                                    |
| Pindex MMP -short<br>form | Approved                                                                                                    | 01/03/2012                                                                                                    | Confinement                                                                                                    | pmaskarina<br>12/12/2011                                                                                                    | pmaskarina<br>01/03/2012                                                                                                    |                                                                                                    |                                                                                                    |                                                                                                    |
| Pindex MMP -short<br>form | Approved                                                                                                    | 12/08/2010                                                                                                    | Confinement                                                                                                    | pmaskarina<br>12/08/2010                                                                                                    | pmaskarina<br>12/08/2010                                                                                                    |                                                                                                    |                                                                                                    |                                                                                                    |
|                           |                                                                                                    |                                                                                                    |                                                                                                    |                                                                                                    |                                                                                                    |                                                                                                    |                                                                                                    |                                                                                                    |
|                           | Agencian     Agencian     Agencian | Agencia:      Accord     Accord     Acc | Agencia:      Agencia:      Agencia: | Agencia:         Model           Storage Structure         Below Building Pts - Deep           Storage Structure         Below Building Pts - Deep           Production Area         Confinement Building           Nutrient Management and Construction Reviews (Field Office)           Production Area         Confinement Building           Production Area         Confinement Building           Production Area         Confinement 1204/2011           Pridex MMP-Brott         Approved           Prodex MMP-Anort         Approved           Pridex MMP-ahort         Approved           Pridex MMP-ahort         Approved           Pridex MMP-ahort         Approved           Pridex MMP-ahort         Approved           Pridex MMP-ahort         Approved           Pridex MMP-ahort         Approved           Pridex MMP-ahort         Approved           Pridex MMP-ahort         Approved           Pridex MMP-ahort         Approved           Pridex MMP-ahort         Approved           Pridex MMP-ahort         Approved           Pridex MMP-ahort         Approved           Pridex MMP-ahort         Approved           Pridex MMP-ahort         Approved | Agencial         Model           Storage Structure         Below Building Pts - Deep           Storage Structure         Below Building Pts - Deep           Production Area         Confinement Building           Nutrient Management and Construction Reviews (Field Office)         First User/Date           Production Area         Confinement Building           Production Area         Confinement Building           Production Area         Confinement 1204/2017           Production Area         Confinement 1204/2017           Production Area         Confinement 1204/2017           Production Area         Confinement 1204/2017           Production MUP-short         Approved           Production         Approved           12/17/2014         Confinement prosailarina 12/12/2013           Production         Approved           12/17/2014         Confinement prosailarina 12/12/2013           Production         Approved           12/12/2013         Confinement prosailarina 12/12/2013           Production         Approved           12/12/2012         Confinement prosailarina 12/12/2013           Production         Approved           12/12/2012         Confinement prosailarina 12/12/2013           Production         Approved | Regenter         Marcel           Strange Structure         Home About Contact Beach Help           Strange Structure         Blow Building Pile - Deep         Confinement           Production Area         Confinement Building         Confinement           Nutritient Management and Construction Reviews (Field Office)         Confinement         Confinement           Production Area         Confinement Building         Confinement         Confinement           Nutritient Management and Construction Reviews (Field Office)         First User/Date         Last User/Date           Prodex MMP-Short         Approved         1207/2016         Confinement         2006/2019           Prodex MMP-Short         Approved         1207/2016         Confinement         proasianna         proasianna           Prodex MMP-Internet         Approved         12/2/2016         Confinement         proasianna         proasianna           Prodex MMP-Internet         Approved         12/2/2016         Confinement         proasianna         proasianna           Prodex MMP-Internet         Approved         12/2/2014         Confinement         proasianna         proasianna           Prodex MMP-Internet         Approved         12/2/2013         Confinement         proasianna         proasianna         proasianna         pro | Process MMP-short         Approved         12072016         Confinement         Disalarina         Processiona           Prodex MMP-short         Approved         12072016         Confinement         12042017         4CP Emergence           Prodex MMP-short         Approved         12072016         Confinement         12042017         4CP Emergence           Prodex MMP-short         Approved         12072016         Confinement         12042017         4CP Emergence           Prodex MMP-short         Approved         12072016         Confinement         12042017         4CP Emergence           Prodex MMP-short         Approved         12072016         Confinement         prossianina         prossianina         prossianina           Prodex MMP-short         Approved         12072016         Confinement         prossianina         prossianina         prossianina           Prodex MMP-short         Approved         12072016         Confinement         prossianina         prossianina | Number Number         Status         Pagement         Operation         First User/Data         Last User/Data         Version           Forma you         Status         Pagement         Operation         Pression         Confinement         Imagement         Imagement |

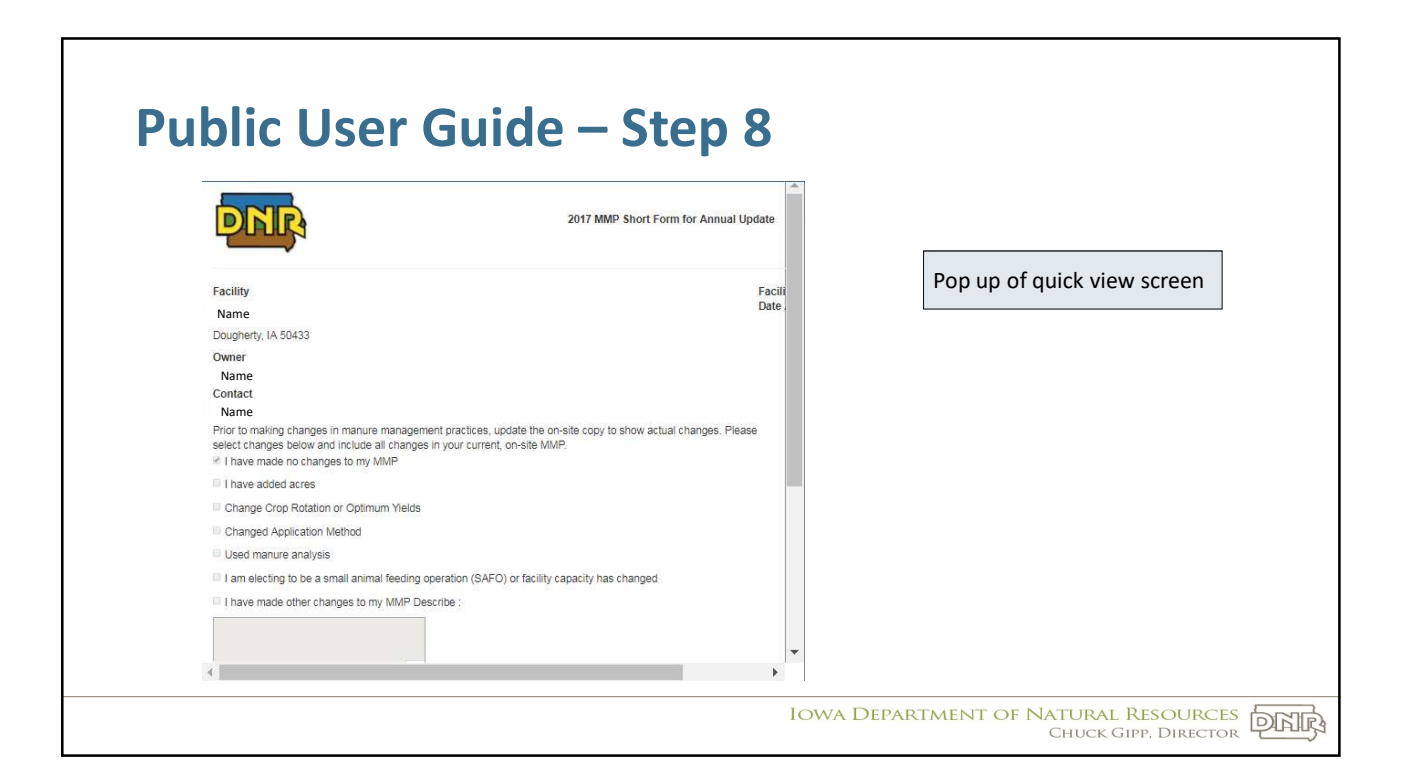

| Changed Application Method                                                                                             |                                                               |              |                            |
|----------------------------------------------------------------------------------------------------|---------------------------------------------------------------|--------------|----------------------------|
| Used manure analysis                                                                                                   |                                                               |              |                            |
| <ul> <li>I am electing to be a small animal feedii</li> <li>I have made other changes to my MMP</li> </ul>             | ng operation (SAFO) or facility capacity has ch<br>Describe : | anged        | To leave quick view screen |
| County Notifications<br>The following counties have been notified:<br>Franklin<br>Animal Unit Capacity / Payment Summa | ıry                                                           |              |                            |
| Animal Type                                                                                                    | Total AUC                                                     | Total Amount |                            |
| Swine Wean to Finish                                                                                                   |                                                               |              |                            |

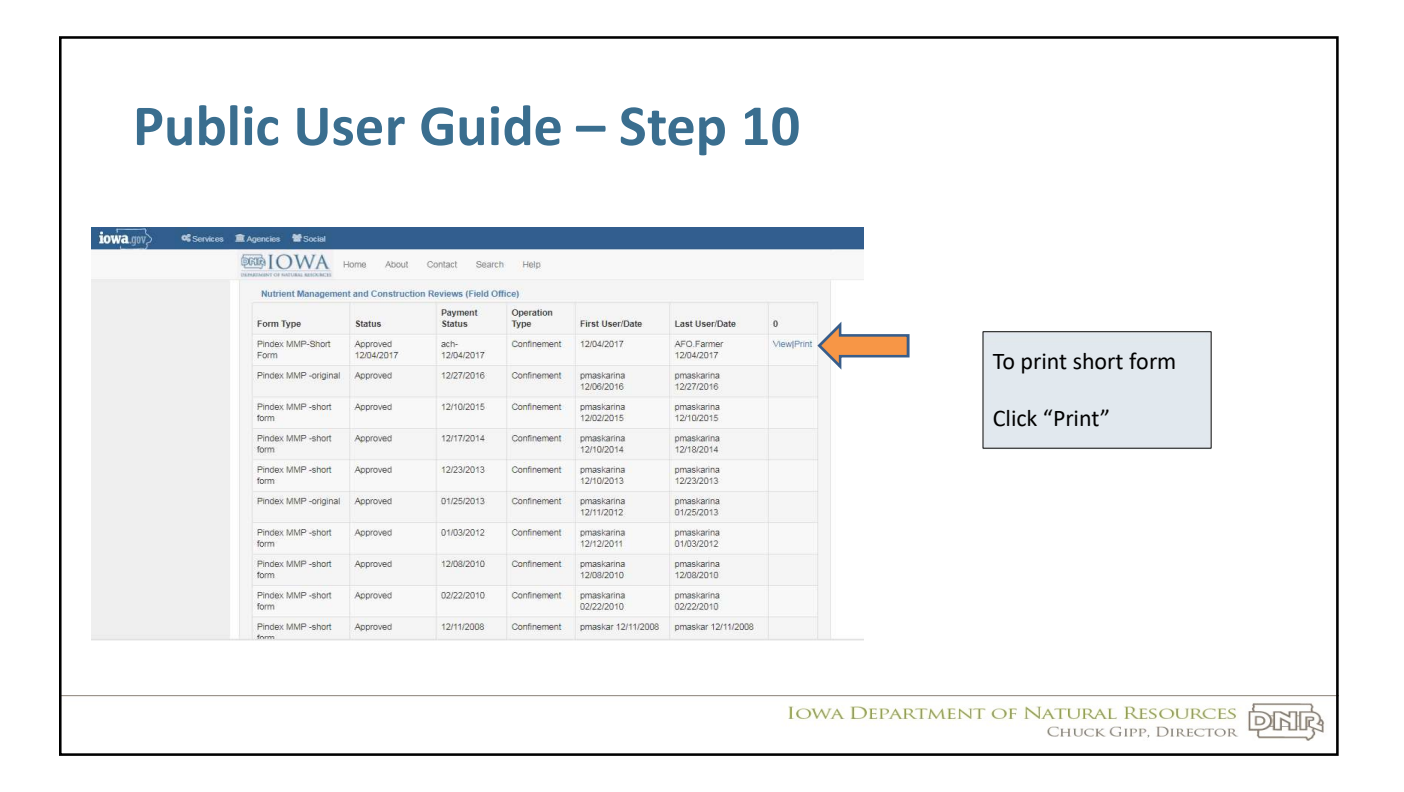

| Services 1 | Agencies Marcial          |                     |                     |                   |                          |                          |            |                       |
|------------|---------------------------|---------------------|---------------------|-------------------|--------------------------|--------------------------|------------|-----------------------|
|            | <b>BIOWA</b>              | Home About          | Contact Sear        | ch Help           |                          |                          |            |                       |
|            | Nutrient Managemen        | nt and Construction | on Reviews (Field C | Office)           |                          |                          |            |                       |
|            | Form Type                 | Status              | Payment<br>Status   | Operation<br>Type | First User/Date          | Last User/Date           | 0          |                       |
|            | Pindex MMP-Short<br>Form  | Approved 12/04/2017 | ach-<br>12/04/2017  | Confinement       | 12/04/2017               | AFO.Farmer<br>12/04/2017 | View[Print |                       |
|            | Pindex MMP -original      | Approved            | 12/27/2016          | Confinement       | pmaskarina<br>12/06/2016 | pmaskarina<br>12/27/2016 |            |                       |
|            | Pindex MMP -short<br>form | Approved            | 12/10/2015          | Confinement       | pmaskarina<br>12/02/2015 | pmaskarina<br>12/10/2015 |            |                       |
|            | Pindex MMP -short form    | Approved            | 12/17/2014          | Confinement       | pmaskarina<br>12/10/2014 | pmaskarina<br>12/18/2014 |            | File downloaded       |
|            | Pindex MMP -short<br>form | Approved            | 12/23/2013          | Confinement       | pmaskarina<br>12/10/2013 | pmaskarina<br>12/23/2013 |            | Click to "an an" in a |
|            | Pindex MMP -original      | Approved            | 01/25/2013          | Confinement       | pmaskarina<br>12/11/2012 | pmaskarina<br>01/25/2013 |            | viewer                |
|            | Pindex MMP -short<br>form | Approved            | 01/03/2012          | Confinement       | pmaskarina<br>12/12/2011 | pmaskarina<br>01/03/2012 |            | viewei                |
|            | Pindex MMP -short<br>form | Approved            | 12/08/2010          | Confinement       | pmaskarina<br>12/08/2010 | pmaskarina<br>12/08/2010 |            |                       |
|            | Pindex MMP -short<br>form | Approved            | 02/22/2010          | Confinement       | pmaskarina<br>02/22/2010 | pmaskarina<br>02/22/2010 |            |                       |
|            | Pindex MMP -short         | Approved            | 12/11/2008          | Confinement       | pmaskar 12/11/2008       | pmaskar 12/11/2008       |            |                       |

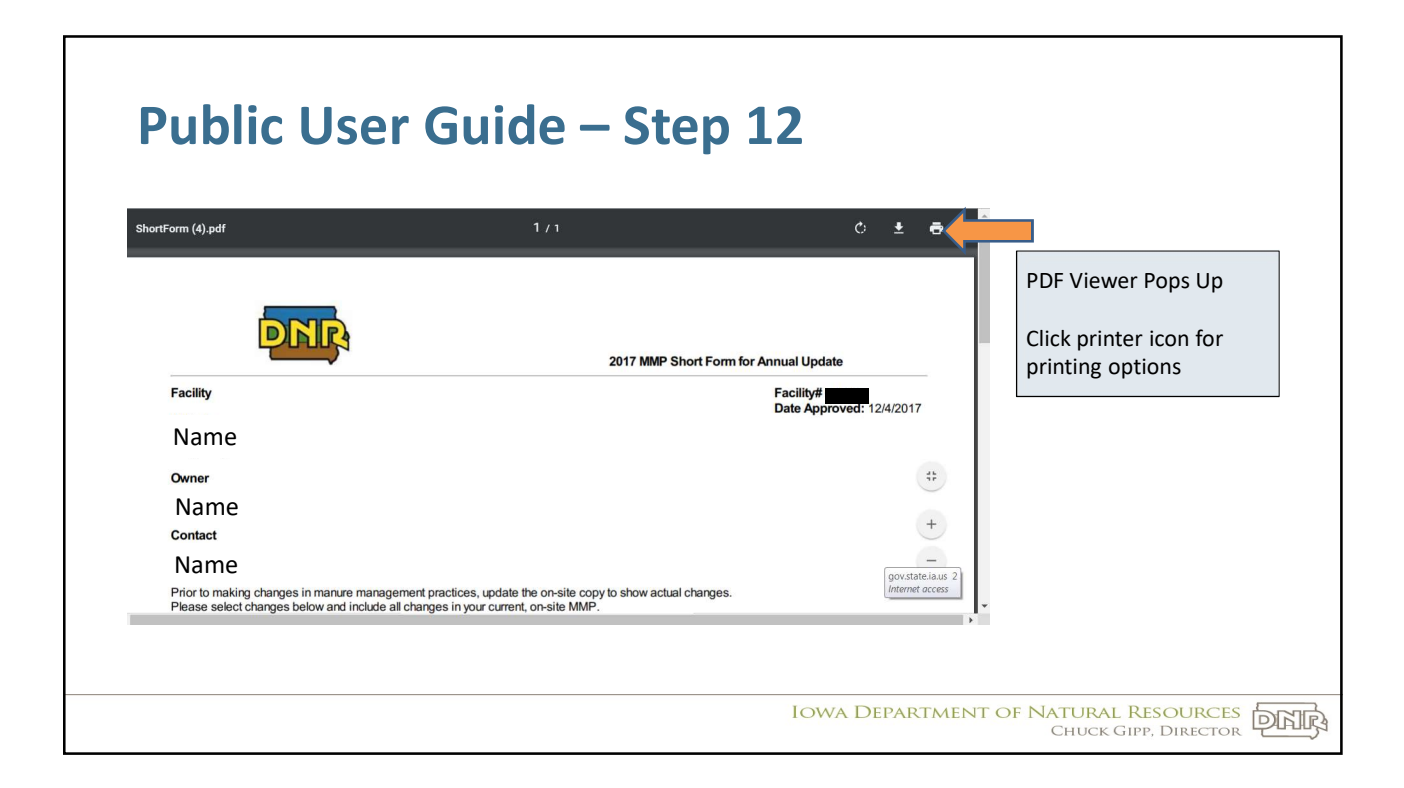

| nimal Feeding Operation ×   ShortForm (4).pd  C  O  File:///P:/Chrome/Downloads;  FOCD  DNR Databases  Weather | f ×<br>/ShortForm%20(4).pdf<br>r  AFO DB  AFO Siting 🚺 HSI 🔤 IAC 🎯 IowaAssessors I                             | Q to I a contra A&A Servina a contra A&A Servina a |                     |
|----------------------------------------------------------------------------------------------------|----------------------------------------------------------------------------------------------------|----------------------------------------------------------------------------------------------------|---------------------|
| tForm (4).pdf                                                                                                  | 171                                                                                                    | ¢ ± ə                                                                                                    | To close PDF window |
| DNR                                                                                                    |                                                                                                    |                                                                                                    | Click "X" on tab    |
| Facility                                                                                                    | 2017 MMP Short F                                                                                               | Form for Annual Update Facility# Date Approved: 12/4/2017                                                                                                    |                     |
| Name                                                                                                    |                                                                                                    |                                                                                                    |                     |
| Name                                                                                                    |                                                                                                    | *                                                                                                    |                     |
| Contact                                                                                                    |                                                                                                    | +                                                                                                    |                     |
| Name<br>Prior to making changes in manure man<br>Please select changes below and includ                        | agement practices, update the on-site copy to show actual chan<br>le all chances in your current. on-site MMP. | gov.state.ia.us 2<br>Internet access                                                                                                    |                     |

| a.gov} • | Services Agencies Social | e About Contact Search    | _                        |                                 |                                                        |
|----------|--------------------------|---------------------------|--------------------------|---------------------------------|--------------------------------------------------------|
|          | ANIMAL FEEDING           | G OPERATION - EMMP        | _                        |                                 | Return to Facility Summary view                        |
|          | Facility Summary         | rty, Iowa 50433           | Franklin County, West    | Field Office 2<br>Fork Township | Scroll down to see additional                          |
|          | Facility Summary         |                           | SE 1/4 ol                | Back to search result           | OR                                                     |
|          | Current Contacts         |                           |                          |                                 |                                                        |
|          | Name                     |                           | Role<br>owner<br>contact |                                 | Click "Search" on top of page to<br>begin a new search |
|          | Operations               |                           |                          |                                 |                                                        |
|          | Туре                     | Total Current AU Capacity |                          |                                 |                                                        |

| Services | ▲ Agencies ■ Social |                      |                       |         |   |                       |
|----------|---------------------|----------------------|-----------------------|---------|---|-----------------------|
|          | DEER LOWA Home      | About Contact Search | Help                  |         |   |                       |
|          | ANIMAL FEEDING      | OPERATION - EM       | IMP                   |         |   |                       |
|          | Search              |                      |                       |         | R | eturn to Search Scree |
|          | -                   |                      |                       |         |   |                       |
|          | FacilityID:         | Facility Name:       | Field Office:         | County: |   |                       |
|          | Facility ID         | Facility Name        | Field Office V        | County  |   |                       |
|          | DueDate From:       | DueDate To:          | Q Search Clear Search |         |   |                       |
|          | Due Date From       | Due Date 10          |                       |         |   |                       |

## **Public User Guide - Current AFO Application** Not finding what you are looking **IowaDNR** Animal Feeding Operation for? Search Reports Login Help Facility Search The AFO database is available at Facility ID: Field Office: -- All Field Offices --٠ Facility Name: https://programs.iowadnr.gov/anim County: -- All Counties -- City: -- All Cities -- Owner Name: City: -- All Cities -alfeedingoperations/ Township: -- All Township Names - • Operation Type: -- All Operation Types -- 🔻 AFO Program Category: -- All AFO Program Categories -- 🔻 Tier: W Animal Unit Range: Additional search options and Range: Species Type: -- All Species Types -- 🔻 Section: reports are available at this location Detailed Animal Type: -- All Animal Types --HUC 8 Watershed Name: -- All HUC 8 Watershed Names --٠ HUC 12 Watershed Name: -- All HUC 12 Watershed Names --Data at this site is also current Search Clear Site Policy AFO Siting Atlas AFO Home DNR Home State of Iowa Hor 1.2.3718 vebmaster@dnr.iowa.gov © Iowa Department of Natural Reso IOWA DEPARTMENT OF NATURAL RESOURCES CHUCK GIPP, DIRECTOR

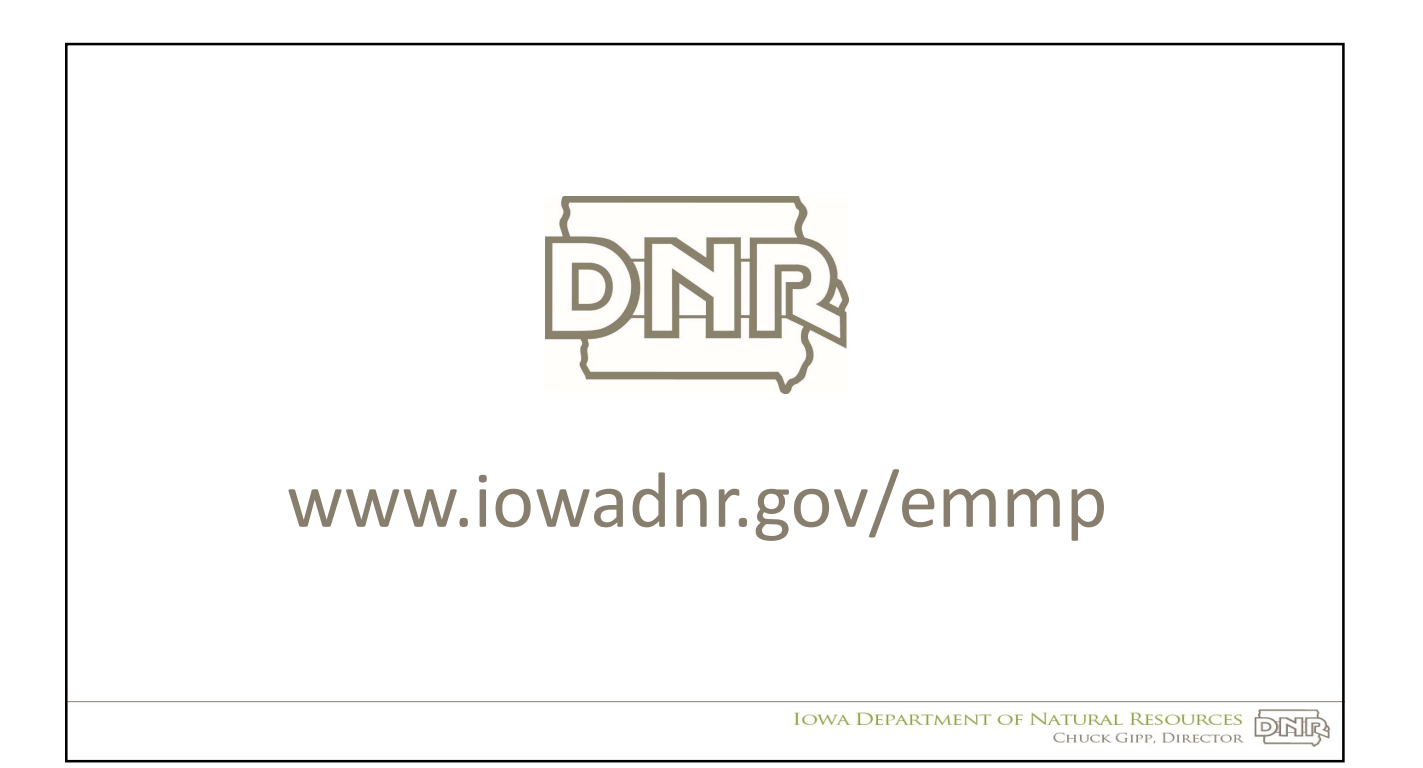